# **ESET Tech Center**

Knowledgebase > Legacy > ESET Security Management Center > Configure automatic threat notifications in ESET Security Management Center Web Console (7.x)

# Configure automatic threat notifications in ESET Security Management Center Web Console (7.x)

Anish | ESET Nederland - 2018-09-14 - Comments (0) - ESET Security Management Center

#### Issue

• Configure ESET Security Management Center (ESMC) to automatically generate a threat report notifying you when a new threat is detected on a client.

#### Solution

- 1. <u>Open ESET Security Management Center Web Console</u> (ESMC Web Console) in your web browser and log in.
- 2. Click Notifications → New Notification.

#### ×

#### Figure 1-1

#### Click the image to view larger in new window

 Type a Name and optional Description for your new notification in the appropriate fields. Click the slider bar under Enabled to enable the notification.

#### ×

#### Figure 1-2

#### Click the image to view larger in new window

 Click Configuration and select Events on a managed computer from the Event drop-down menu. Select Antivirus threat or Firewall threat from the Category drop-down menu to determine the type of threat that will trigger a notification.

# ×

# Figure 1-3

#### Click the image to view larger in new window

# Advanced Settings—Throttling

Using default settings, a notification will be triggered any time that a threat is detected. You can use the **Criteria** feature under **Advanced Settings**—**Throttling** to configure notifications so that they are sent out based on specific criteria: **Time-based Criteria**, **Statistical Criteria**, or **Event log Criteria**. Read more detailed information about throttling in <u>ESMC Online Help</u>.

×

#### Figure 1-4

#### Click the image to view larger in new window

 Click **Distribution**. By default, notifications are sent by email. Type the subject line you want to use for notifications into the **Subject** field and then type the email address where you want notifications sent into the **Email Address** field. Click **Finish**.

×

# Figure 1-5 Click the image to view larger in new window

KB Solution ID: KB6781 |Document ID: 25602|Last Revised: August 16, 2018